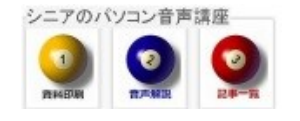

2014/06/01

## Google のログイン画面を消す(IE)

とにかく PC に表示された ユーザーを消したい、この方法もあります。(IE・Chrome 共通)

## 1. 別のアカウントでログインをクリックします

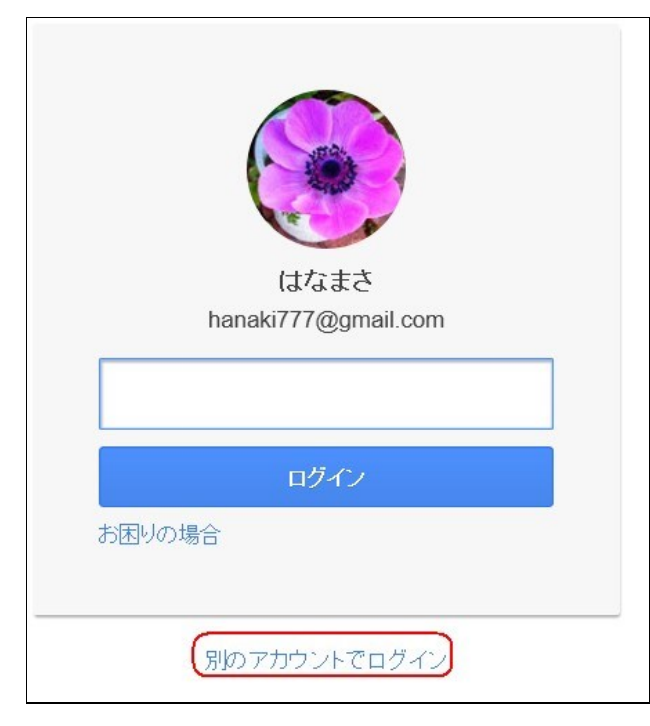

2. 削除をクリックします

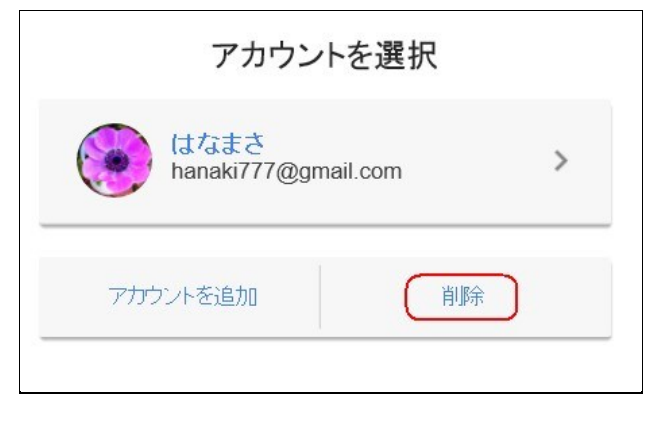

3. 削除するアカウントの X 印をクリックします

| アカウントを選択                    |   |
|-----------------------------|---|
| はなまさ<br>hanaki777@gmail.com | × |
| 完了                          |   |
|                             |   |

## 4. アカウントが削除されました

| アカウントを選択          |  |
|-------------------|--|
| すべてのアカウントを削除しました。 |  |
| 完了                |  |
| 完了                |  |

## 5. ブラウザに戻って 閉じて下さい

ログイン画面が出ます、

- ログインするときは この画面から入ります
- ログインしない時はブラウザの タブ を閉 じてください。

(hanaki)